# Gateway Server User Manual

# 2024/09/30 V3<mark>.3.8 ©3EGREEN</mark>

©3egreen

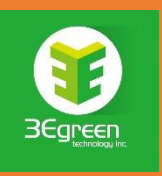

## Contents

| Chap | oter 1 G                                           | Sateway Server User Manual                                              | 2 |  |  |  |  |  |
|------|----------------------------------------------------|-------------------------------------------------------------------------|---|--|--|--|--|--|
|      | 1.1                                                | Server Settings                                                         | 2 |  |  |  |  |  |
|      | 1.2 Basic Settings                                 |                                                                         |   |  |  |  |  |  |
|      | 1.3 Ensure that the Gateway and Hook are Connected |                                                                         |   |  |  |  |  |  |
|      | 1.4                                                | Setting up single-phase and three-phase devices                         | 4 |  |  |  |  |  |
|      | 1.5                                                | Setting the Alert Function - 1 - Basic Settings                         | 7 |  |  |  |  |  |
|      | 1.6                                                | Setting the Alert Function - 2 - Detailed Settings                      | 9 |  |  |  |  |  |
|      | 1.7                                                | Setting Groups (linked demand detection and multi-layer plant power     |   |  |  |  |  |  |
|      | usage j                                            | pages)10                                                                | 0 |  |  |  |  |  |
|      | 1.8                                                | Electricity Price Setting (linked with demand detection and multi-layer |   |  |  |  |  |  |
|      | plant a                                            | rea electricity usage page)12                                           | 2 |  |  |  |  |  |
|      | 1.9                                                | Mo <mark>dbus Device Confi</mark> guration1                             | 3 |  |  |  |  |  |
|      | 1.10                                               | Final Inspection System Settings14                                      | 4 |  |  |  |  |  |
|      | Chapte                                             | er 2. <mark>Device List Settings</mark> 1                               | 5 |  |  |  |  |  |
|      | 2.1                                                | Setting Device List                                                     | 5 |  |  |  |  |  |
|      | Chapte                                             | er 3. Modbus Point List                                                 | 7 |  |  |  |  |  |
|      | 3.1                                                | Modbus Point List Settings1                                             | 7 |  |  |  |  |  |
|      | Chapte                                             | er 4. Cl <mark>oud Dashboard</mark> 1                                   | 7 |  |  |  |  |  |
|      | 4.1                                                | Cloud Dashboard Homepage                                                | 7 |  |  |  |  |  |
|      | 4.2                                                | CSV File Export1                                                        | 9 |  |  |  |  |  |
|      | 4.3                                                | Current Trend Inquiry2                                                  | 1 |  |  |  |  |  |
|      | 4.4                                                | Demand Electricity Detection                                            | 3 |  |  |  |  |  |
|      | 4.5                                                | Multi-layer Field Electricity                                           | 5 |  |  |  |  |  |
|      | 4.6                                                | Electricity Bill Calculation                                            | 7 |  |  |  |  |  |
|      | 4.7                                                | Device Alert History                                                    | 9 |  |  |  |  |  |
|      | 4.8                                                | API Service                                                             | 0 |  |  |  |  |  |
|      |                                                    |                                                                         |   |  |  |  |  |  |
|      |                                                    |                                                                         |   |  |  |  |  |  |
|      |                                                    |                                                                         |   |  |  |  |  |  |

# **Chapter 1 Gateway Server User Manual**

# 1.1 Server Settings

You may use [domainName]) or (URL localhost:3000) IP:3000

# 1.2 Basic Settings

1. To set Time zone "Click "System Settings"

| Sustan Dalated         |
|------------------------|
| System Related         |
| System Settings        |
| 一段式纪绕表                 |
| +X = V #G \$97.4X      |
| Plugin List            |
| Plugin Configuration   |
|                        |
| MQTT Topic Transport   |
|                        |
| Vab Saway Dayt         |
| 3000                   |
| Iodbus TCP Server Port |
| 8502                   |
| IQTT Server Host       |
| IQTT Server Port       |
| 1883                   |

#### 2. Change time zone: For example, for Taiwan, please fill in 8

Database Time Zone

#### **1.3** Ensure that the Gateway and Hook are Connected

1. On Gateway Related Click "Gateway List": See example below.

| Gateway Related 🔻 |  |  |  |
|-------------------|--|--|--|
| Gateway List      |  |  |  |
| Gateway Search    |  |  |  |

2. Confirm the gateway connection status (for gateway connection settings, please refer to the gateway connection settings document):

Click the "..." icon on the right side of the table to modify the gateway alias (e.g. Pillar A Gateway).

2.1 The gateway status is divided into "connected" and "disconnected". If it is not connected, no data will be uploaded for more than 10 minutes.

| Gateway Search   |             |                  |                |           |
|------------------|-------------|------------------|----------------|-----------|
|                  |             |                  | ≪ < 1          | /1 > >    |
| Gateway Location | Gateway MAC | Last Update Time | Gateway Status | Operation |

3. Click "Clamp Meter List" (this page has been hidden, if you need to use it, please enter the URL directly, xxx.3egreen.cloud/#/dashboard/clamp-meter-list):

| Gateway Location | Gateway MAC  | Last Update Time    | Gateway Status | Operation |
|------------------|--------------|---------------------|----------------|-----------|
| NA               | 28EC9A7E5AF0 | 2024-09-27 14:33:32 | Disconnected   |           |

4. Confirm the connection status of the connected hook : Next on the operation click the three dots. See example below.

| Clamp Meter Alias | Clamp Meter MAC   | Voltage | Current | Rssi | Battery Level | Temperature | Last Update Time    |
|-------------------|-------------------|---------|---------|------|---------------|-------------|---------------------|
| N/A               | AC:4D:16:F1:8A:91 | 110     | 12.6    | -82  | 95            | 32767       | 2024-09-13 17:57:57 |
| N/A               | CC:03:7B:87:9D:AF | 110     | 0       | -80  | 97            | 32767       | 2024-09-27 11:51:32 |

## **1.4** Setting up single-phase and three-phase devices

Special note: Please set the single-phase first, then the three phase! Once the three phase is successfully bound to the single-phase device, the single-phase device will change from a "single phase smart current indicator" to a "phase sub-device" !

The power calculations displayed in the system are based on the device (s) configured on this page.

- Device Management

  Device List

  Energy-Meter List

  Device Alert History

  Edit Current Indicator Settings

  Setting

  Mater Breize Meter Derice

  Mater Breize Meter Derice

  Mater Breize Meter Meter Derice
- 1. Click "Edit Current Indicator Settings":

#### 2. Click "Add Single-Phase Device":

Enter the device name (customized: e.g. machine\_1, can only contain \_ and -, required), device serial number (custom: e.g. eqp\_1, can only contain \_ and -, required), device identification code (MAC Address, required), voltage acquisition method (Modbus device acquisition requires filling in the slicer ID, register address, and setting the corresponding Modbus device, please see the next section for details), voltage value (custom, required), rated power (average reasonable power, required), power factor (involves power calculation, required), current multiplier (default value), disconnection reminder notification (default value).

| Onersh |                 |                             |              | Device Name*                             |
|--------|-----------------|-----------------------------|--------------|------------------------------------------|
| Search | Add Sing        | le-Phase Device Add Three-H | Phase Device | Can only include, for                    |
|        |                 |                             |              | Device Serial Number*<br>ATT-123456      |
|        |                 |                             |              | Can only include                         |
| Number | Device Name     | Device Serial Number        |              | Device ID*<br>00:AA:BB:CC:DD:EE          |
| 30     | CM02-21-0001    | CM02-21-0001                | AC:          | Can only include:                        |
|        |                 |                             |              | Please Select Voltage Acquisition Method |
| 31     | CM03-21-0001    | CM03-21-0001                | 74:-         | Set Manually Modbus Device Selection     |
|        |                 |                             |              | Voltage(V)*                              |
| 32     | CM04-21-0001    | CM04-21-0001                | 74:-         | 220                                      |
|        |                 |                             |              | Please Enter Numbers                     |
|        | T3 600 03 00 00 |                             |              | Rated Power(W)*                          |
| 33     | F M100-01-0048  | FM00-01-004S                | AC:          | 0.5                                      |
|        |                 |                             |              | Please Enter Numbers                     |
| 34     | FM05-01-0001    | FM05-01-0001                | AC:          | 1                                        |
|        |                 |                             |              | Please Enter Numbers                     |
| 35     | CM03-05-004C    | CM03-05-004C                | 0C:6         | Current Multiplier*                      |
|        |                 |                             |              | 0.1                                      |
| 36     | CM04-05-001J    | CM04-05-001J                | 0C:0         | Please Enter Numbers                     |
|        |                 |                             |              | Exit Add Data                            |

You will see the set device. Click the edit and delete icons to perform related operations:

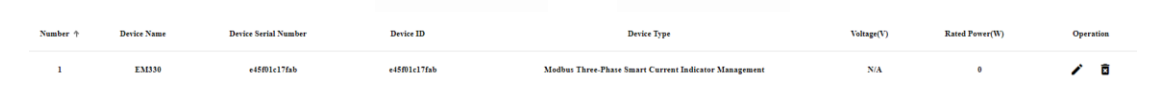

4. Click "Add three-phase device":

Enter the device name (e.g., chiller, required), device serial number (customized: eg eqp1, can only contain \_ and -, required), device identification code (customized, required), voltage setting value (required), rated power (reasonable power, required), voltage value (customized, required), power factor (required), R phase (MAC Address, will automatically bring in the set singlephase device, it is recommended to use the selection method, required), S phase (MAC Address, input method is the same as R phase, required), T phase (MAC Address, input method is the same as R phase, required), connection method (delta or y, as default), disconnection reminder notification (as default).

REMARKS: The device type of the device corresponding to the R, S, and T phases will be converted to a "phase sub-device" to serve as the basis for calculating the power of the three-phase device.

|          |               | Dashboard                    | Device Managemer      | Device Name*                        |
|----------|---------------|------------------------------|-----------------------|-------------------------------------|
|          |               |                              |                       | Can only include, for               |
| Search   | Add Sing      | gle-Phase Device Add Three-P | hase Device Add Energ | Device Serial Number*<br>ATT-123456 |
|          |               |                              |                       | Can only include                    |
| Number 🛧 | Device Name   | Device Serial Number         | Device ID             | Device ID*<br>00:AA:BB:CC:DD:EE     |
|          |               |                              |                       | Can only include:                   |
| 1        | EM330         | e45f01c17fab                 | e45f01c17fab          | Voltage(V)* 220                     |
|          |               |                              |                       | Please Enter Numbers                |
| 2        | 冰水主機1         | modbusEqpl                   | modbusEqpl            | Rated Power(W)* 0.3                 |
| 3        | Total         | AA:BB:CC:09:13               | AA:BB:CC:09:13        | Please Enter Numbers                |
| 20       |               |                              |                       | Power Factor* 1                     |
| 30       | CM02-21-0001  | CM02-21-0001                 | AC:4D:16:F1:89:D3     | Please Enter Numbers                |
| 31       | CM03-21-0001  | CM03-21-0001                 | 74:46:B3:21:57:41     | R Phase                             |
|          |               |                              |                       | Please Select a Configured          |
| 32       | CM04-21-0001  | CM04-21-0001                 | 74:46:B3:21:55:B1     | S Phase                             |
| 33       | EM00-01-004S  | EX(00.01.004S                | AC:4D:16:E1:8A:A6     | Please Select a Configured          |
|          | 1.100-01-0045 | 11100-01-0045                | 10110110110           | T Phase                             |
| 34       | FM05-01-0001  | FM05-01-0001                 | AC:4D:16:F1:65:45     | Please Select a Configured          |
|          |               |                              |                       | 連接方式*                               |
| 35       | CM03-05-004C  | CM03-05-004C                 | 0C:61:CF:CE:59:E9     | delta                               |
|          |               |                              |                       |                                     |

# **1.5** Setting the Alert Function - 1 - Basic Settings

1. Click "System Related", and then click "System Settings" in the drop-down box.

|                                                           |                                                                                          |                                                                                   |                                                                             |                                                                    |                                                            | System Settings<br>二段式紀錄表                          |
|-----------------------------------------------------------|------------------------------------------------------------------------------------------|-----------------------------------------------------------------------------------|-----------------------------------------------------------------------------|--------------------------------------------------------------------|------------------------------------------------------------|----------------------------------------------------|
| Syster                                                    | m Critical S                                                                             | ettings (Do No                                                                    | t Modify)                                                                   |                                                                    |                                                            | Plugin List                                        |
| Web Server P                                              | ort                                                                                      |                                                                                   |                                                                             |                                                                    |                                                            | Plugin Configuratio                                |
| 3000                                                      |                                                                                          |                                                                                   |                                                                             |                                                                    |                                                            | MQTT Topic Trans                                   |
| Modbus TCP                                                | Server Port                                                                              |                                                                                   |                                                                             |                                                                    |                                                            |                                                    |
| 8502                                                      |                                                                                          |                                                                                   |                                                                             |                                                                    |                                                            |                                                    |
| MQTT Serve                                                | r Host                                                                                   |                                                                                   |                                                                             |                                                                    |                                                            |                                                    |
| mqtt://mqttE                                              | Broker                                                                                   |                                                                                   |                                                                             |                                                                    |                                                            |                                                    |
| MQTT Serve                                                | r Port                                                                                   |                                                                                   |                                                                             |                                                                    |                                                            |                                                    |
| 1883                                                      |                                                                                          |                                                                                   |                                                                             |                                                                    |                                                            |                                                    |
| 2. Fil                                                    | l in "Email                                                                              | Ac <mark>count" (Se</mark>                                                        | nder Email,                                                                 | required),                                                         | "Email Pass                                                | word" (Gm                                          |
| 2. Fill<br>etc<br>rec<br>(re                              | l in "Email<br>c. will neec<br>quired), <mark>"E</mark><br>quired, if 1                  | Account" (Se<br>d it, optional)<br>mail SMTP Po<br>there are mul                  | nder Email,<br>, "Email SM<br>ort" (e.g.: 58<br>tiple emails                | required),<br>TP Host" (e<br>37, required<br>s, remembe            | "Email Pass<br>.g.: smtp.gr<br>), Email No<br>r to press E | word" (Gm<br>nail.com,<br>tification L<br>nter to  |
| 2. Fill<br>etc<br>rec<br>(re<br>en                        | l in "Email<br>c. will need<br>quired), <mark>"E</mark><br>quired, if t<br>ter), click S | Account" (Se<br>d it, optional)<br>mail SMTP Po<br>there are mul<br>Save Settings | nder Email,<br>, "Email SM<br>ort" (e.g.: 58<br>tiple emails<br>to send and | required),<br>TP Host" (e<br>37, required<br>s, remembe<br>d save. | "Email Pass<br>.g.: smtp.gr<br>), Email No<br>r to press E | word" (Gm<br>mail.com,<br>tification L<br>inter to |
| 2. Fill<br>etc<br>rec<br>(re<br>en                        | l in "Email<br>c. will need<br>quired), "E<br>quired, if t<br>ter), click S              | Account" (Se<br>d it, optional)<br>mail SMTP Po<br>there are mul<br>Save Settings | nder Email,<br>, "Email SM<br>ort" (e.g.: 58<br>tiple emails<br>to send and | required),<br>TP Host" (e<br>37, required<br>s, remembe<br>d save. | "Email Pass<br>.g.: smtp.gr<br>), Email No<br>r to press E | word" (Gm<br>mail.com,<br>tification L<br>inter to |
| 2. Fill<br>etc<br>rec<br>(re<br>en<br>base Time Zone      | l in "Email<br>c. will need<br>quired), "E<br>quired, if<br>ter), click S                | Account" (Se<br>d it, optional)<br>mail SMTP Po<br>there are mul<br>Save Settings | nder Email,<br>, "Email SM<br>ort" (e.g.: 58<br>tiple emails<br>to send and | required),<br>TP Host" (e<br>37, required<br>s, remembe<br>d save. | "Email Pass<br>.g.: smtp.gr<br>), Email No<br>r to press E | word" (Gm<br>mail.com,<br>tification L<br>nter to  |
| 2. Fill<br>etc<br>rec<br>(re<br>en<br>base Time Zone<br>c | l in "Email<br>c. will need<br>quired), "E<br>quired, if<br>ter), click S                | Account" (Se<br>d it, optional)<br>mail SMTP Po<br>there are mul<br>Save Settings | nder Email,<br>, "Email SM<br>ort" (e.g.: 58<br>tiple emails<br>to send and | required),<br>TP Host" (e<br>37, required<br>s, remembe<br>d save. | "Email Pass<br>.g.: smtp.gr<br>), Email No<br>r to press E | word" (Gm<br>mail.com,<br>tification L<br>inter to |

3

3

3

false MQTT transportation true

Dashboard login required

Monthly accumulated degrees decimal places

Monthly accumulated carbon emissions decimal places

# Alert Related Settings

#### Email Account

wenyuan.3egreen@gmail.com

Email Password

•••••

Email SMTP Host

smtp.gmail.com

Email SMTP Port

587

Email Notification List

Please Enter Email (Press Enter after input)

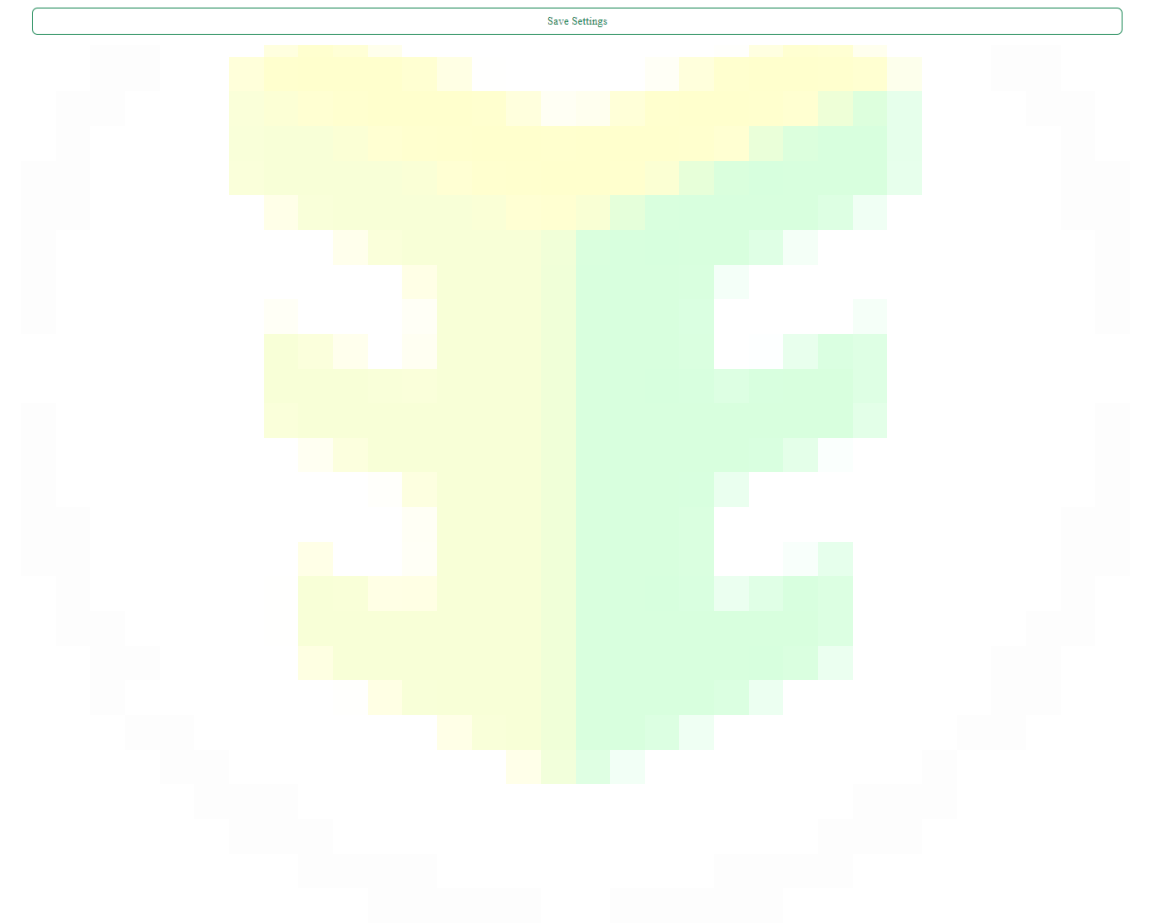

#### **1.6** Setting the Alert Function - 2 - Detailed Settings

1. Click "Device Management" and select "Device Alert Settings" from the drop-down box.

| (      | в Э          | Egreen            | Inc.                |             |                                                      |                                                                                                    |                               |                |  |
|--------|--------------|-------------------|---------------------|-------------|------------------------------------------------------|----------------------------------------------------------------------------------------------------|-------------------------------|----------------|--|
|        |              |                   |                     |             | Dashboard                                            | Device Mana                                                                                                    | gement G                      | ateway Related |  |
|        |              |                   |                     |             |                                                      | Device List                                                                                                    |                               |                |  |
|        |              |                   |                     |             |                                                      | Energy-Meter Li                                                                                                    | st                            |                |  |
|        |              |                   | Sy                  | vstem       | Critical S                                           | Device Alert Hist                                                                                                    | ory                           | ify)           |  |
|        |              |                   | Web                 | Server Port |                                                      | Edit Current Ind                                                                                                    | icator Settings               |                |  |
|        |              |                   | 30                  | 00          |                                                      | Device Group Set                                                                                                    | ttings                        |                |  |
|        |              |                   |                     |             |                                                      | Device Alert Setti                                                                                                    | ings                          |                |  |
|        |              |                   | Mod<br>850          | bus TCP Ser | rver Port                                            | Temperature/Hu                                                                                                    | midity Indicator Lis          | it             |  |
|        |              |                   | MQ                  | T Server H  | ost                                                  | Edit Temperatur                                                                                                    | e/Humidity Indicate           | or List        |  |
| Search | Add Ale      | rt Setting        |                     |             |                                                      |                                                                                                    |                               |                |  |
| Number | Device Name  | Device ID         | Alert Event Name    | Alert Value | Alert Settings (Monday to Sunday)                    | Alert Settings (Hour)                                                                                                    | Additional Notification Email | Operation      |  |
| 16     | GW06-04      | 00:AA:20:24:04:30 | Current Upper Bound | 1           | ['Mon', 'Tue', 'Wed', 'Thu', 'Fri', 'Sat',<br>Sun']  |                                                                                                    | П                             | / 8            |  |
| 17     | CM02-00-026W | 00:81:F9:25:10:D0 | Current Lower Bound | 1           | ['Mon', 'Tse', 'Wed', 'Thu', 'Fri', 'Sat',<br>'Sun'] | ["00:00", "01:00", "02:00", "03:00",<br>"04:00", "05:00", "06:00", "07:00",<br>"05:00", "09:00", "10:00", "11:00",<br>"12:00", "13:00", "14:00", "15:00",<br>"16:00", "17:00", "16:00", "19:00",<br>"20:00", "21:00", "22:00", "23:00"] | п                             | / 8            |  |
|        |              |                   |                     |             |                                                      |                                                                                                    |                               |                |  |

- 2. Click the "Add Alert Settings" button in the upper left corner.
- 3. In the pop-up window, select "Device Name" (the single-phase and threephase devices set in the system will be automatically brought out, and the phase sub-device will be eliminated, which is required), select "Alarm Event Name" (the current system only supports the upper limit of current value, the lower limit of current value, and three-phase imbalance, which are required), fill in the "Alarm Value" (the default setting for threephase imbalance is 20%, which is required), check "Alarm Date" (Monday to Sunday can be checked, and the alarm will be issued only when the corresponding time is met after selecting, which is not required), check "Alarm Hours" (00:00-23:00 can be checked, and the alarm will be issued only when the corresponding time is met after entering the email, this field is for additional notification of personnel for this device, which is not required), Remarks (not required), click "Add Data" below the alarm settings to save.

| <b>()</b> 36 |              | Dashboard         | Device Management           | Add Alert Setting           |
|--------------|--------------|-------------------|-----------------------------|-----------------------------|
|              |              |                   |                             | Device Name*                |
|              |              |                   |                             | Please Select a Configured  |
| Search       | Add Aler     | t Setting         |                             | Current Upper Bound         |
|              |              |                   |                             | Please Select Event Name to |
|              |              |                   |                             | Alert Value*                |
| Number       | Device Name  | Device ID         | Alert Event Name            | I<br>Blease Enter a Number  |
|              |              |                   |                             | Greater Than or Equal to 0  |
| 16           | GW06-04      | 00:AA:20:24:04:30 | Current Upper Bound         | Day of the Week             |
|              |              |                   |                             | Mon                         |
|              |              |                   |                             | Tue                         |
| 17           | CM02-00-026W | 00:81:F9:25:10:D0 | Current Lower Bound         |                             |
|              |              |                   |                             | Wea                         |
|              |              |                   |                             | Thu                         |
|              |              |                   |                             | - Fri                       |
| 18           | CM02-A4-0009 | 0C:61:CF:CE:3A:07 | Current Lower Bound         | Sat                         |
|              |              |                   |                             | Sun                         |
|              |              |                   |                             |                             |
|              |              |                   |                             |                             |
| 19           | GW06-04      | 00:AA:20:24:04:30 | Unbalanced Three-Phase      | On the Hour                 |
|              |              |                   |                             | 00:00                       |
|              |              |                   |                             | 01:00                       |
|              |              |                   |                             | 02-00                       |
| 23           | CM02-A4-0009 | 0C:61:CF:CE:3A:07 | ::3A:07 Current Upper Bound | 02:00                       |
|              |              |                   |                             | 03:00                       |
|              |              |                   |                             | 04:00                       |

4. You can "edit" and "delete" the corresponding alert settings. p.s. When the warning setting is still in place, directly removing the single-phase and three-phase settings may result in no warning or other unexpected errors, so special attention should be paid.

# 1.7 Setting Groups (linked demand detection and multi-

## layer plant power usage pages)

1. Click "Device Management" and select "Device Group Settings"

|                                                                    | Dashboard                  | Device Management                                     | Gateway Related 🝷 |
|--------------------------------------------------------------------|----------------------------|-------------------------------------------------------|-------------------|
|                                                                    |                            | Device List<br>Energy-Meter List                      |                   |
| Click Here to Add Top-Level Data (Note: Only single/three-phase de | evices can be placed at th | Device Alert History                                  | e will be cal     |
| > m <sup>1</sup> +                                                 |                            | Edit Current Indicator Settings Device Group Settings | ]                 |
| CM02-A6-001J 🕂 💉 📋                                                 | L                          | Device Alert Settings                                 |                   |
| CM02-21-9999 + 🖍 🗎                                                 |                            | Temperature/Humidity Indicator                        | r List            |
| CM02-A4-0009 🕂 🖍 📋                                                 |                            | Edit Temperature/Humidity Indi                        | cator List        |

3. Click the + in the upper left corner to add the highest-level data, click the + sign after the highest level to add the next level data... and so on. After clicking the + sign, the set single-phase and three-phase devices will be automatically brought in for selection. The number of layers can be unlimited, but at least one set single-phase and three-phase device must be set/selected at the bottom level to avoid system abnormalities, and it is recommended to set up 3~4 layers at most to express all relationships, such as company name/factory/workshop/line.

## **1.8** Electricity Price Setting (linked with demand

## detection and multi-layer plant area electricity

#### usage page)

1. Click "Statistics" and select "Electricity Bill Estimation" from the drop-down box.

| 3Egreen                     |                             |                                     |                  | ▲                                                                                                    | 📑 Admin          | English S<br>Gateway Server v3. |
|-----------------------------|-----------------------------|-------------------------------------|------------------|----------------------------------------------------------------------------------------------------|------------------|---------------------------------|
|                             | Dashboard Device Management | <ul> <li>Gateway Related</li> </ul> | Modbus Related * | Statistics - System Relate                                                                                                    | d -              |                                 |
| Three-Tier Time-of-Use Tari | ff September, 2024          | Sabmit Query                        |                  | Power Consumption Trend Inquiry<br>Energy-Meter Power Consumption Trend Inquiry<br>Power Consumption Trend Comparison Inquiry<br>Multi-Device Power Consumption Trend Inquiry |                  |                                 |
|                             | Category                    |                                     | Summer Month     | Electricity Bill Estimation                                                                                                    | Non-Summer Month | Contract Value                  |
|                             | Regular Contract            |                                     | 223.6            | Multi-Layer Field Power Consumption                                                                                                    | 166.9            | 8                               |
|                             | Mid-Peak Contract           |                                     | 166.9            | Temperature and Humidity Trend Inquiry                                                                                                    | 166.9            | 0                               |
| Basic Electricity Fee       | Saturday Mid-Peak Contract  | Per kW Per Month                    | 44.7             | Temperature and Humidity CSV Download                                                                                                    | 33.3             | 0                               |
|                             | Off-Peak Contract           |                                     | 44.7             | Energy Baseline Training Data<br>Energy Baseline Model Inference                                                                                                    | 33.3             | 0                               |
|                             | Subtotal                    |                                     |                  | 223.6 * 8 = 1788.80                                                                                                    |                  |                                 |

2. Select the type of contract signed with Taipower (e.g. high voltage electricity price/two-stage time price, low voltage electricity price/time price-three-stage...etc.), and fill in the contract value signed with Taipower.

| Electic Value         Contract/Main         Contract/Main         None-Nummer/Meanh         Contract/Main           High Valage Power Tailff         et         223.4         6         166.9         0           Basic         True-Tailff         et         166.9         0         166.9         0           Basic         True-Tailff         et         0         166.9         0         0         0         0         0         0         0         0         0         0         0         0         0         0         0         0         0         0         0         0         0         0         0         0         0         0         0         0         0         0         0         0         0         0         0         0         0         0         0         0         0         0         0         0         0         0         0         0         0         0         0         0         0         0         0         0         0         0         0         0         0         0         0         0         0         0         0         0         0         0         0         0         0         0 <th></th> <th>Please Select Elec<br/>Three-Tier Ti<br/>Time-of-Us<br/>Time-of-Us</th> <th>etricity Pricing Mitched<br/>Ime-of-Use Tariff<br/>e Tariff - Two-Tier - Installed Capacity Contract<br/>e Tariff - Three-Tier</th> <th>Tariff Start Year Month</th> <th>sit Query</th> <th></th> <th></th> <th></th> <th></th> |       | Please Select Elec<br>Three-Tier Ti<br>Time-of-Us<br>Time-of-Us | etricity Pricing Mitched<br>Ime-of-Use Tariff<br>e Tariff - Two-Tier - Installed Capacity Contract<br>e Tariff - Three-Tier | Tariff Start Year Month | sit Query        |              |                |                  |                |
|----------------------------------------------------------------------------------------------------|-------|-----------------------------------------------------------------|----------------------------------------------------------------------------------------------------|-------------------------|------------------|--------------|----------------|------------------|----------------|
| High Voltage Power Tariff         et         223.4         8         166.9         1           Basic         True-fir Time-of-Use Tariff         et         1         1         1         1         1         1         1         1         1         1         1         1         1         1         1         1         1         1         1         1         1         1         1         1         1         1         1         1         1         1         1         1         1         1         1         1         1         1         1         1         1         1         1         1         1         1         1         1         1         1         1         1         1         1         1         1         1         1         1         1         1         1         1         1         1         1         1         1         1         1         1         1         1         1         1         1         1         1         1         1         1         1         1         1         1         1         1         1         1         1         1         1         1         1<                                                                                                    |       | Electric Vel                                                    | hicle Charging Facility Tariff                                                                                              |                         |                  | Summer Month | Contract Value | Non-Summer Month | Contract Value |
| Basic         Two-Tier Time-of-Use Tariff         et         166.9         0         166.9         0           Three-Tier Time-of-Use Tariff         ensmart         ensmart         0         3.3.3         0           Off-Peak Contract         0         6         3.3.3         0                                                                                                    |       | High Voltage                                                    | Power Tariff                                                                                                    | ict                     |                  | 223.6        | 8              | 166.9            | 8              |
| Bail Three-Tier Time-d-Use Tariff Annual Construct Per KP Pr Manh 44.7 0 33.3 6<br>Off Pesk Construct 0.41.7 0 33.3 6                                                                                                    |       | Two-Tier Ti                                                     | ime-of-Use Tariff                                                                                                    | net                     |                  | 166.9        | 0              | 166.9            | 0              |
| 0ff.Peak.Contract 44.7 0 33.3 0                                                                                                    | Basic | Three-Tier                                                      | Time-of-Use Tariff 🗸 🗸                                                                                                    | Tontract                | Per kW Per Month | 44.7         | 0              | 33.3             | 0              |
|                                                                                                    |       |                                                                 | Off-Peak C                                                                                                    | estract                 |                  | 44.7         | 0              | 33.3             | 0              |
| Subtotal 223.6 * 8 = 1785.80                                                                                                    |       |                                                                 | Subtot                                                                                                    | al                      |                  |              | 223.6 * 8 = 17 | 18.80            |                |

3. Click "Submit Query"

# **1.9 Modbus Device Configuration**

1. Click "Modbus Point Settings":

| Gateway Serv | er v3.3.2                 |      | 儀爹                  | 表板 設備管理 ▼ 障 | 閘道器相關 ▼ | Modbus設備相關 ▼             | 統計資料 🔻 | 系統相關 ▼ |
|--------------|---------------------------|------|---------------------|-------------|---------|--------------------------|--------|--------|
| 搜尋           | 新増Modbu                   | s装置  |                     |             |         | Modbus點位列表<br>Modbus點位設定 |        |        |
|              |                           |      |                     |             |         | 設備儀表板                    |        |        |
| 編號           | 裝置名稱                      | 分片ID | 暫存器地址               | 輸出值         |         | GW06-06 點位設定             | 單位     | 操作     |
|              |                           | Item | s per page: 10 	▼ 0 | of 0 < >    |         |                          |        |        |
|              |                           |      |                     |             |         |                          |        |        |
| Se 🚯 🕹       | Egreen<br>technology Inc. |      |                     |             |         |                          |        |        |

|    |            | y Inc.      | Dashboard | Device Manager | nent <b>-</b> C | Sateway Related 🔻 | Modbus Related 🔻                                                   |
|----|------------|-------------|-----------|----------------|-----------------|-------------------|--------------------------------------------------------------------|
|    |            |             |           |                |                 |                   | Modbus Point List<br>Modbus Point Settings                         |
|    | Number     | Device Name |           | Gateway ID     |                 | Register          | Modbus CSV Download<br>Modbus Trend Inquiry<br>Modbus Gateway List |
| 2. | Click "Add | Modbus Devi | ce":      |                |                 |                   |                                                                    |

Enter the device name, shard ID (slave), register address (register), device type (custom), unit (custom), disconnection reminder notification (default).

| Search |             |              | Add Modbus Device                       |
|--------|-------------|--------------|-----------------------------------------|
|        |             |              | Modbus Point Basic Setting              |
| Number | Device Name | Gateway ID   | Device Name*<br>冰水主機                    |
|        |             |              | Can only include, for                   |
| 1      | AL1         | E45F01C17FAB | Gateway ID*<br>E45F01C17CAE             |
| 2      | AL2         | E45F01C17FAB | For example:E45F01C17CAE<br>Register*   |
| 3      | AL3         | E45F01C17FAB | Please Enter Numbers<br>Slave*          |
| 4      | VL1-N       | E45F01C17FAB | 1300<br>Please Enter Numbers            |
| 5      | VL2-N       | E45F01C17FAB | Device Type*<br>電歴<br>Please Enter Text |
| 6      | VL3-N       | E45F01C17FAB | Unit*<br>V                              |
| 7      | PFL1        | E45F01C17FAB | Please Enter Text<br>Exit Submit        |

#### 3. Send

You can see the configured Modbus devices and their corresponding output values. Click the edit and delete icons to perform the corresponding operations.

| Connection Status | Unit | Value | Device Name | Number |
|-------------------|------|-------|-------------|--------|
| Disconnected      | A    | 0.000 | ALI         | 1      |
| Disconnected      | A    | 0.000 | AL2         | 2      |

# 1.10 Final Inspection System Settings

- 1. Check whether the "Database User" and "Database Password" are set correctly.
- 2. Check if the carbon emission coefficient is correct, the default is 0.495

| atabase Host                                                                                                    |
|----------------------------------------------------------------------------------------------------|
| database                                                                                                    |
| atabase Port                                                                                                    |
| 3306                                                                                                    |
| atabase User Name                                                                                                    |
| 3egreen                                                                                                    |
| ratabase Password                                                                                                    |
|                                                                                                    |
| atabase Time Zone                                                                                                    |
| UTC                                                                                                    |
| IQTT Storage Handler Time Zone Deviation (The program is based on UTC+0, how many hours are deviated from this base) |
| 8                                                                                                    |
| arbon Emission Coefficient                                                                                           |
| 0.495                                                                                                    |
|                                                                                                    |
|                                                                                                    |
|                                                                                                    |
|                                                                                                    |

# **Chapter 2. Device List Settings**

## 2.1 Setting Device List

1. Click "Device Management" and select "Device List" from the drop-down box:

| Ga<br>搜 | ateway Server | v3.3.2                      |            | 儀錶板<br> | 設備管理 ▼ 閘<br>設備清單<br>編輯電流指示器 | 道器相關 ▼ Modbus設備相關 ▼<br>器設定                                                                             | 統計資料 ▼ 系統相關 ▼                |
|---------|---------------|-----------------------------|------------|---------|-----------------------------|----------------------------------------------------------------------------------------------------|------------------------------|
|         | 編號            | 裝置名稱                        | 電座(V) 電流   | :(A)    | 勾表清單<br>收值過濾器               | 裝置頻型                                                                                                   | 狀態                           |
|         | <b>3</b>      | Egreen                      | ю.         | Dashbo  | þard                        | Device Management<br>Device List<br>Energy-Meter List                                                  | Gateway Related              |
|         |               | Electri                     | city Alert |         |                             | Device Alert History<br>Edit Current Indicator Setti<br>Device Group Settings<br>Device Alert Settings | ngs                          |
|         | 15            | Device Name<br>FM00-01-35da | Voltage(   | V)      | Current(,<br>N/A            | Temperature/Humidity Indi<br>Edit Temperature/Humidity                                                 | cator List<br>Indicator List |

2.You can see the set single-phase and three-phase connection status, real-time current and power, updated every 1 minute.

Specifications:

- 2.1 Connection status is divided into (Disconnected/Connected/Sleep (currently not supported on Raspberry Pi).
- 2.2 The phase sub-device of the three-phase setting will be displayed in a collapsed manner and will expand after clicking.
- 2.3 The judgment of Disconnected is that the system has not received data for more than 6 minutes.
- 2.4 Three-phase judgment criteria: Connected > Sleep > Disconnected

2.5 Three-phase power formula:

$$\sum_{i=1\sim 3} \frac{(PowerFactor_i \times indivual \ current \square_i \times three-phase \ voltage \ setting)}{1.732}$$

2.6 Click on the three-phase device to see the bound phase sub-devices.

2.7 Click "Power Reminder" on the upper left to filter out three-phase and single-phase devices with lower power. Click "Cancel Filter" to restore the original page.

2.8 Click on the Column header to sort or use the Search Box to search.

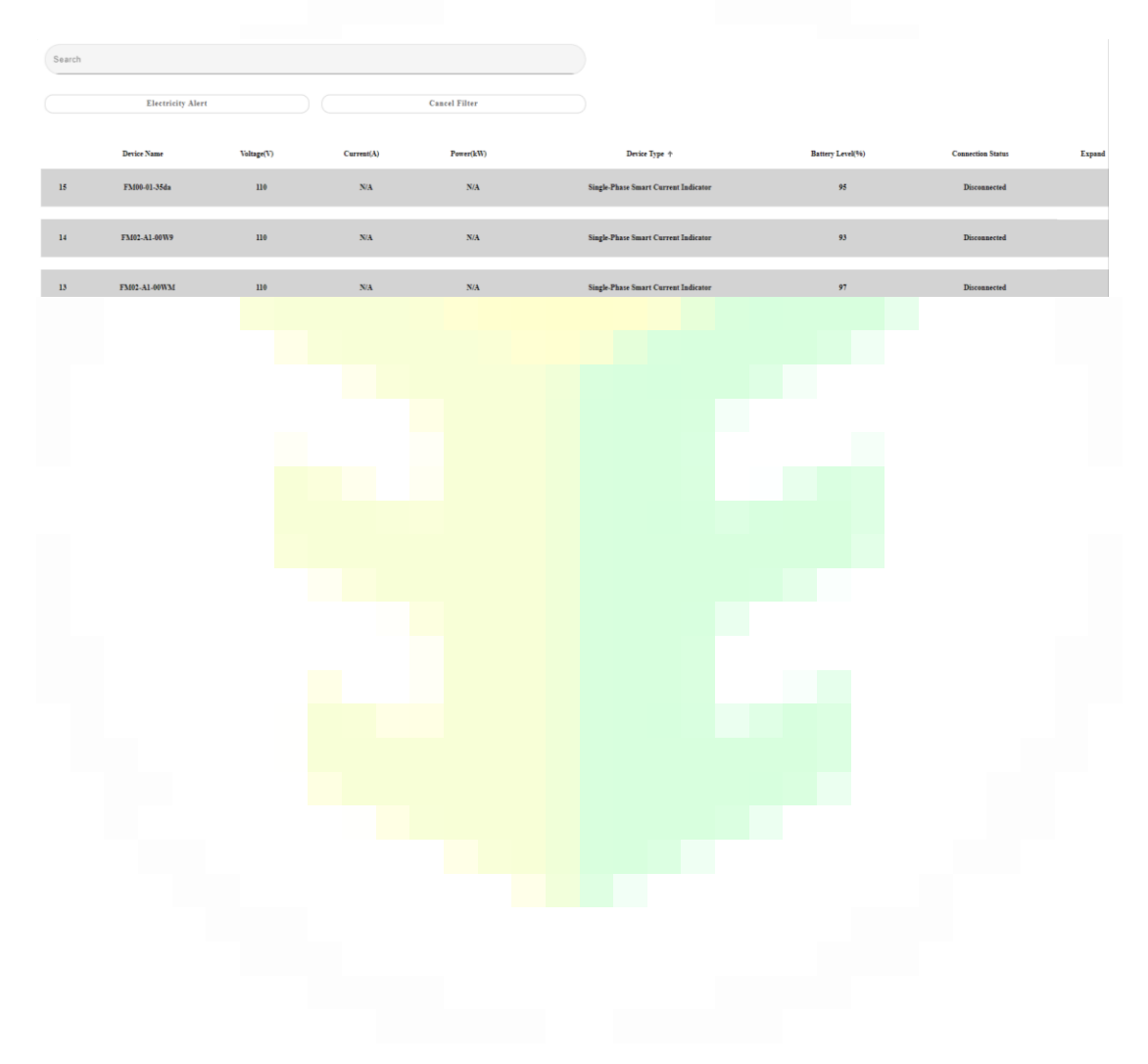

# **Chapter 3. Modbus Point List**

## 3.1 Modbus Point List Settings

1. Go to Modbus Related and Click "Modbus Point List":

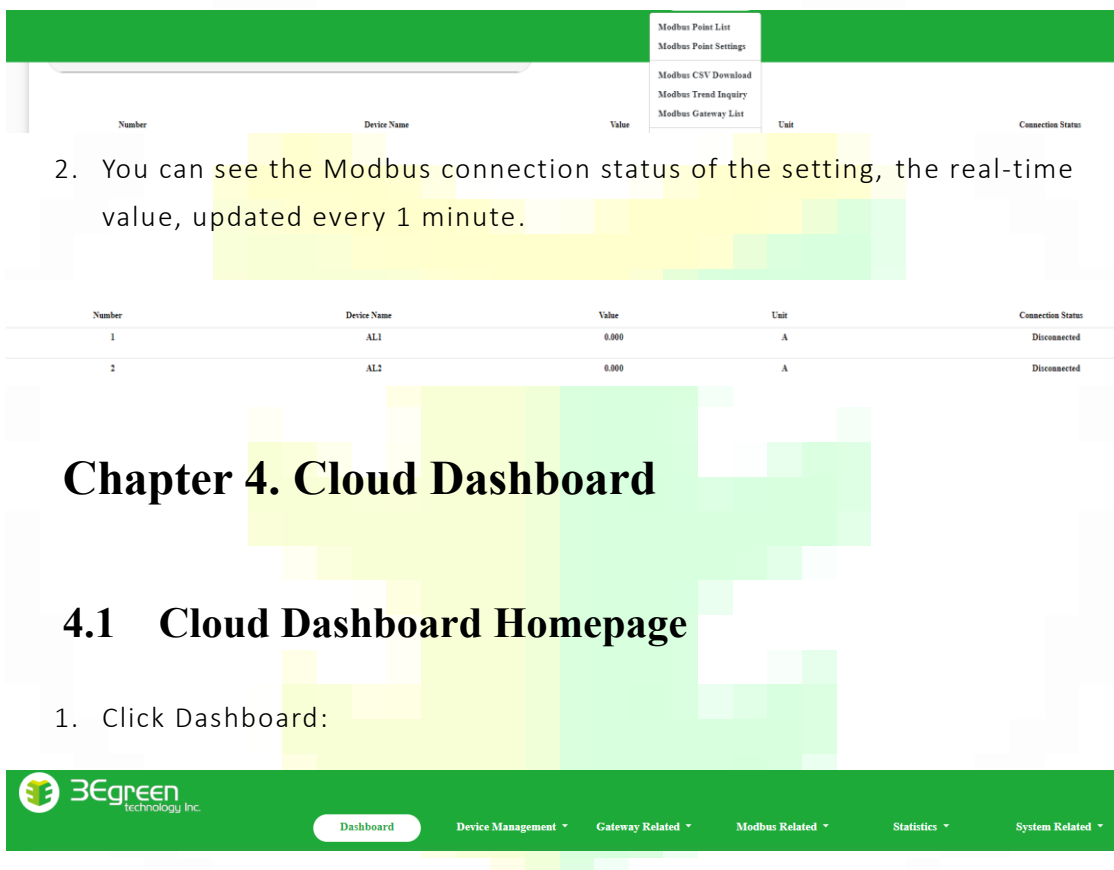

Specifications:

- 1.1 Updated every minute, you can see the total electricity trend (kw) per minute, real-time electricity consumption (kw), cumulative electricity consumption this month (kwH), cumulative carbon emissions this month (kg), and warning quantity.
- 1.2 If the system does not receive any data within 1 minute, the line will be disconnected, and a blank frame will be generated.
- 1.3 KwH calculation formula :  $\sum_{i=1\sim n} \frac{kw}{60}$ Carbon emission calculation

1.4 formula : *kwH Xcarbon emission coefficient set by the system* 

#### Diagram operation method:

- 1. The scroll wheel can be used to zoom in and out and holding down the left mouse button can "circle" the area you want to view.
- 2. Ctrl+ left mouse button to drag horizontally.

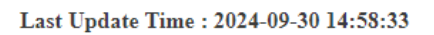

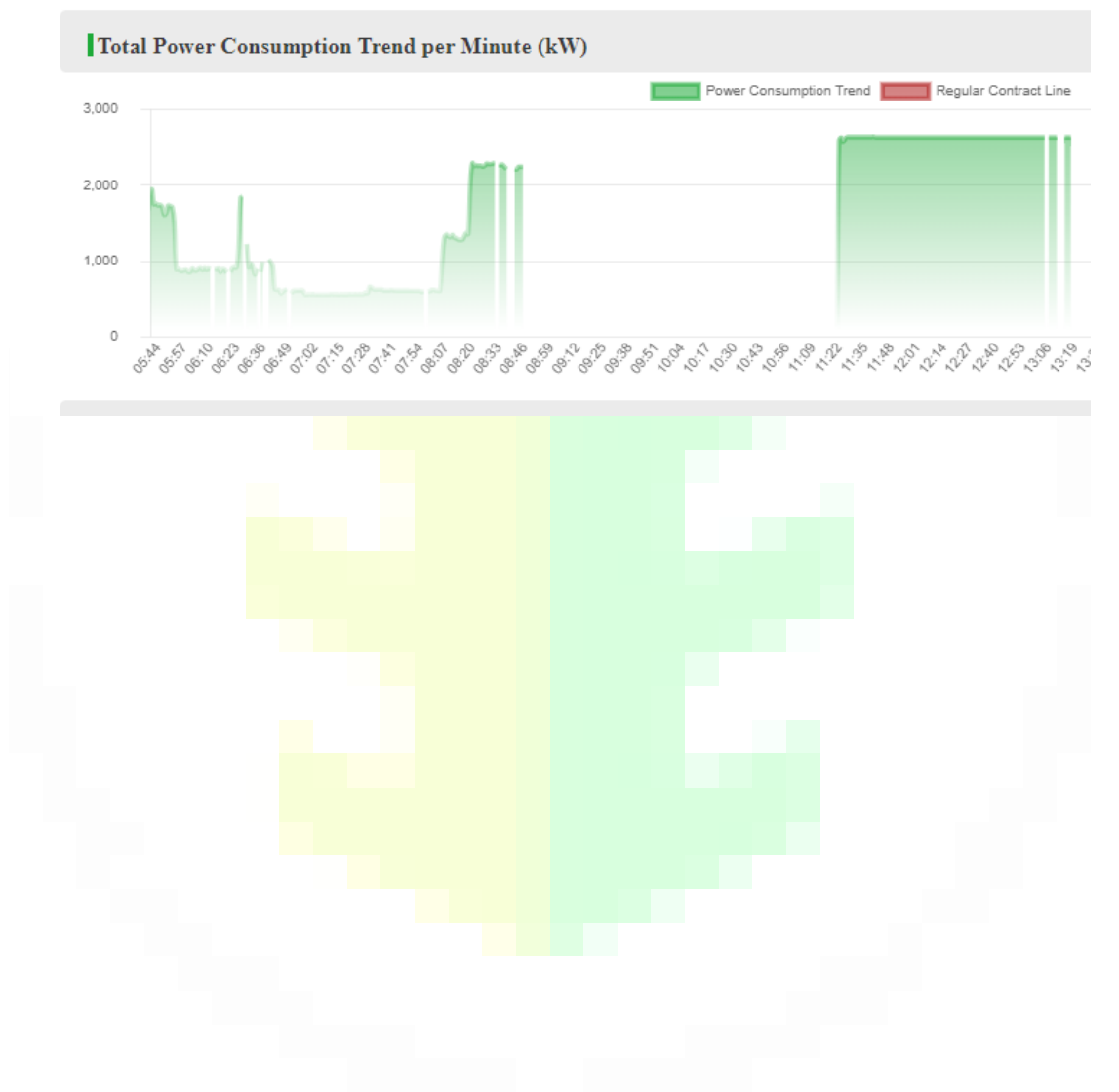

# 4.2 CSV File Export

1. Go to Statistics, Click "CSV file export":

| Dashboard                 | Device Management 🔹             | Gateway Related 🝷 | Modbus Related 🝷 | Statistics - System Relate                                                                                                    | ed |
|---------------------------|---------------------------------|-------------------|------------------|----------------------------------------------------------------------------------------------------|----|
|                           |                                 |                   |                  | CSV File Export                                                                                                    |    |
| Please select Dev         | rice Name (Default: All)        |                   |                  | Power Consumption Trend Inquiry<br>Energy-Meter Power Consumption Trend Inquiry<br>Power Consumption Trend Comparison Inquiry |    |
| Start Date<br>yyyy-mm-dd: |                                 |                   |                  | Multi-Device Power Consumption Trend Inquiry Electricity Bill Estimation Demand Electricity Detection                         |    |
| End Date                  |                                 |                   |                  | Multi-Layer Field Power Consumption                                                                                           |    |
| End time cannot be early  | ier than or equal to start time |                   |                  | Temperature and Humidity CSV Download                                                                                         |    |
| Interval Time             |                                 |                   |                  | Energy Baseline Training Data<br>Energy Baseline Model Inference                                                              |    |
| Export Data               |                                 |                   |                  |                                                                                                    |    |
| CSV Download              |                                 |                   |                  | ~                                                                                                    |    |
|                           |                                 | Export CS         | ïV               |                                                                                                    |    |

2. Download options:

Device name (leave blank to select all, multiple selections are allowed), start date, end date, interval, export data type, export data table.

| Please select Device Name (Default: All) |  |
|------------------------------------------|--|
| Start Date                               |  |
| 2024-09-29 03:14 PM                      |  |
| End Date                                 |  |
| 2024-09-30 03:14 PM                      |  |
| Interval Time                            |  |
| 1 Minute                                 |  |
| Export Data                              |  |
| CSV Download                             |  |
|                                          |  |

#### 3.MQTT-Sort by MAC CSV format

|   | A            | В                 | L               | D       | Ł       | 4         | U         | Н    | 1       |
|---|--------------|-------------------|-----------------|---------|---------|-----------|-----------|------|---------|
| 1 | Device ID    | MACAddress        | Time Stamp      | Current | Voltage | Power(kw) | Temperatu | Rssi | Battery |
| 2 | CM02-A4-0009 | 0C:61:CF:CE:3A:07 | 2024/9/29 15:20 | 8       | 110     | 0.88      | N/A       | -78  | 88      |
| 3 | СМ02-А4-0009 | 0C:61:CF:CE:3A:07 | 2024/9/29 15:21 | 8       | 110     | 0.88      | N/A       | -77  | 88      |
| 4 | CM02-A4-0009 | 0C:61:CF:CE:3A:07 | 2024/9/29 15:22 | 8       | 110     | 0.88      | N/A       | -78  | 88      |
| 5 | СМ02-А4-0009 | 0C:61:CF:CE:3A:07 | 2024/9/29 15:23 | 8       | 110     | 0.88      | N/A       | -78  | 88      |
| 6 | CM02-A4-0009 | 0C:61:CF:CE:3A:07 | 2024/9/29 15:24 | 8       | 110     | 0.88      | N/A       | -78  | 88      |
| 7 | СМ02-А4-0009 | 0C:61:CF:CE:3A:07 | 2024/9/29 15:25 | 8       | 110     | 0.88      | N/A       | -78  | 88      |
| 8 | СМ02-А4-0009 | 0C:61:CF:CE:3A:07 | 2024/9/29 15:26 | 8       | 110     | 0.88      | N/A       | -78  | 88      |

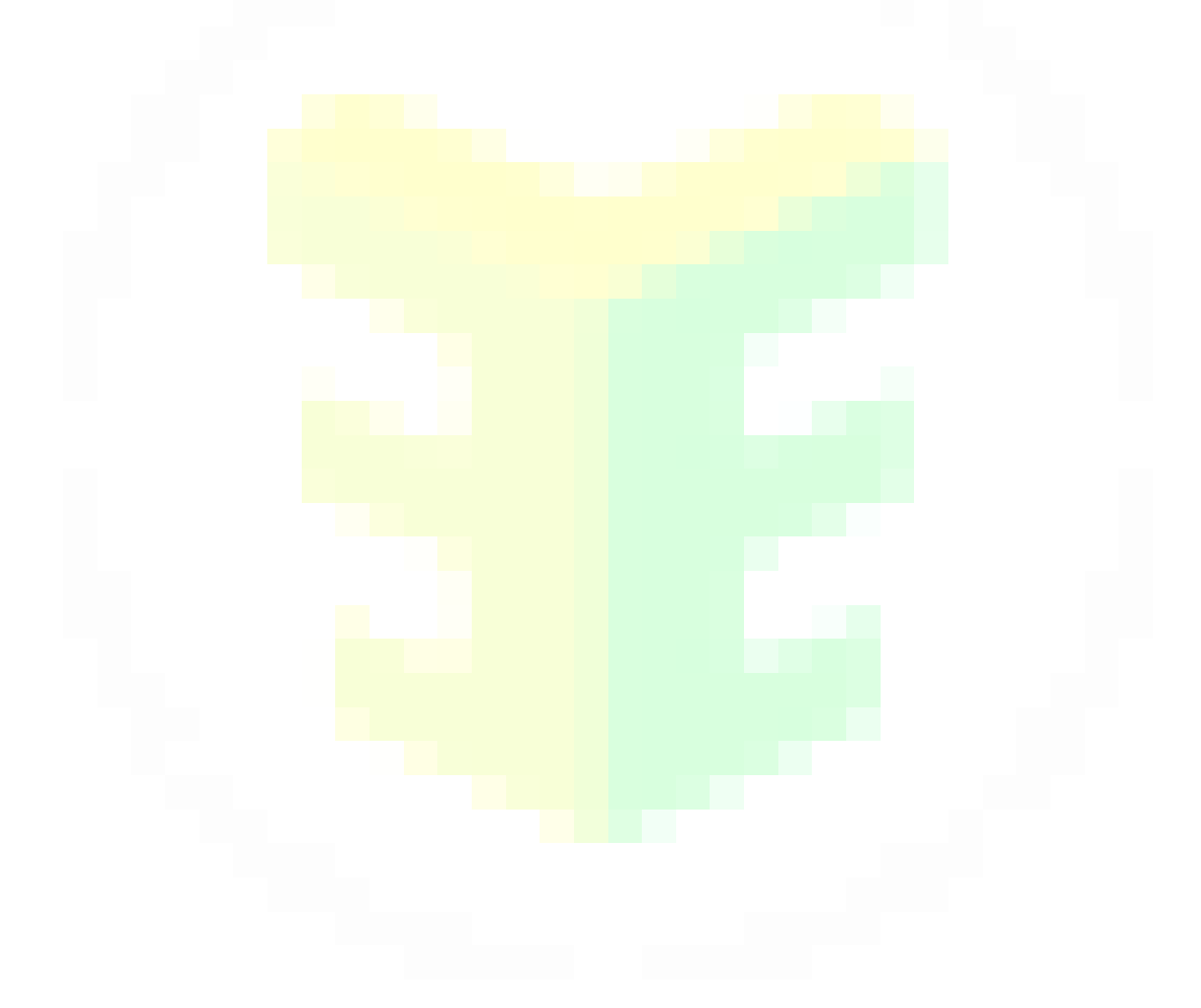

# 4.3 Current Trend Inquiry

- Gateway Server v3.3.2
   儀装板 設備管理 \* 開道器相關 \* Modbus設備相關 \* 統計資料 \* 系統相關 \*

   CSV檔案區出 用電磁勢直詢 電費計算

   日電磁勢直詢 電費計算

   Dashboard
   Device Management \* Gateway Related \* Modbus Related \* Statistics \* System Related \*

   Device Selection (Required)
   CSV File Export Power Consumption Trend Inquiry Energy-Meter Power Consumption Trend Inquiry
- 1. On Statistics Click "Power Consumption Trend Inquiry".

2. Options:

Device selection (single-phase or three-phase device that has been set, required), data start time (required), data end time (required), can choose every minute or every hour (default is every minute) Specification:

1. Three-phase power formula:  $\sum_{i=1\sim 3} \frac{(PowerFactor_i \times I \times V)}{1.732}$ 

2. The three-phase device will show the power trend of itself and the phase subdevices.

3. The hourly calculation is the average result of each hour. Therefore, if the current fluctuation varies greatly every hour, it will be different from the result calculated every minute.

Reference image for operation mode:

- 1. The scroll wheel can be zoomed
- 2. Press and hold the left mouse button to "circle" the area you want to view
- 3. Ctrl+ mouse button to drag horizontally

|     | CM02-A4-0009                          |                                 |                              |                                |                            |                       |
|-----|---------------------------------------|---------------------------------|------------------------------|--------------------------------|----------------------------|-----------------------|
|     | Query Start Time                      |                                 |                              |                                |                            |                       |
|     | 2024-09-29 18:27:00                   | 0                               |                              |                                |                            |                       |
|     | Query End Time<br>2024-09-30 18:27/00 | 0                               |                              |                                |                            |                       |
|     | 🔿 Per Minute 😐 1                      | Per Sour                        |                              |                                |                            |                       |
|     | Submit Dens                           | alord Date                      |                              |                                |                            |                       |
|     |                                       | Maximum Power Concumption (ATF) | Mainon Perer Cocomption (25) | Total Power Concemption (ATTI) | Carbon Emitsions (CO2e kg) | Perser Threshold (kW) |
|     | •                                     | 0.55                            | 0.44                         | 32.662                         | 9.733                      | 0.0003                |
| Po  | ower Trend Per Mi                     | inute (W)                       |                              |                                |                            |                       |
| 1,0 | 000                                   |                                 |                              | CANDE ALE GOOD                 |                            |                       |
|     |                                       |                                 |                              |                                |                            |                       |
|     |                                       |                                 |                              |                                |                            |                       |
|     | 500                                   |                                 |                              |                                |                            |                       |
|     |                                       |                                 |                              |                                |                            |                       |
|     |                                       |                                 |                              |                                |                            |                       |
|     | 1.                                    | ************                    |                              |                                |                            |                       |
|     |                                       |                                 |                              |                                |                            |                       |
|     |                                       |                                 |                              |                                |                            |                       |
|     | З                                     | Down                            | load data (same              | vas CSV dov                    | nload sor                  | ted by de             |
|     | 5                                     |                                 |                              | . 45 65 40 40 4                | inioud, sor                | icu by uc             |
|     |                                       |                                 |                              |                                |                            |                       |

|    | ~            | D             | C              | D       | E       | P          | 0         | n           |      |         | N | L. | - NI | N IN | 0   | P | Q | R | 3 | <br>0 | v | vv | ^ | 1 |   |
|----|--------------|---------------|----------------|---------|---------|------------|-----------|-------------|------|---------|---|----|------|------|-----|---|---|---|---|-------|---|----|---|---|---|
| 1  | Device Alias | MACAddress    | Time Stamp     | Current | Voltage | Current Po | Power(kw) | Temperatu R | Issi | Battery |   |    |      |      |     |   |   |   |   |       |   |    |   |   |   |
| 2  | 大理石磨台        | LIKUOmarble   | 5/6/2024 15:09 | 155.061 | 380     | 58923.12   | 58.923    | N/A         | -71  | 93      |   |    |      |      |     |   |   |   |   |       |   |    |   |   |   |
| 3  | 大理石磨台        | LIKUOmarble   | 5/6/2024 15:10 | 150.029 | 380     | 57010.94   | 57.011    | N/A         | -69  | 93      |   |    |      |      |     |   |   |   |   |       |   |    |   |   |   |
| 4  | 大理石磨台        | LIKUOmarble   | 5/6/2024 15:11 | 148.219 | 380     | 56323.29   | 56.323    | N/A         | -70  | 93      |   |    |      |      |     |   |   |   |   |       |   |    |   |   |   |
| 5  | 大理石磨台        | LIKUOmarble   | 5/6/2024 15:12 | 147.529 | 380     | 56061.05   | 56.061    | N/A         | -71  | 93      |   |    |      |      |     |   |   |   |   |       |   |    |   |   |   |
| 6  | 大理石磨台        | LIKUOmarble   | 5/6/2024 15:13 | 163.936 | 380     | 62295.58   | 62.296    | N/A         | -69  | 93      |   |    |      |      |     |   |   |   |   |       |   |    |   |   |   |
| 7  | 大理石磨台        | LIKUOmarble   | 5/6/2024 15:14 | 176.931 | 380     | 67233.81   | 67.234    | N/A         | -69  | 93      |   |    |      |      |     |   |   |   |   |       |   |    |   |   |   |
| 8  | 大理石磨台        | LIKUOmarble   | 5/6/2024 15:15 | 147.644 | 380     | 56104.85   | 56.105    | N/A         | -68  | 93      |   |    |      |      |     |   |   |   |   |       |   |    |   |   |   |
| 9  | 大理石磨台        | LIKUOmarble   | 5/6/2024 15:16 | 151.882 | 380     | 57714.99   | 57.715    | N/A         | -70  | 93      |   |    |      |      |     |   |   |   |   |       |   |    |   |   |   |
| 10 | 大理石磨台        | LIKUOmarble   | 5/6/2024 15:17 | 158.04  | 380     | 60055.31   | 60.055    | N/A         | -70  | 93      |   |    |      |      |     |   |   |   |   |       |   |    |   |   |   |
| 11 | 大理石磨台        | LIKUOmarble   | 5/6/2024 15:18 | 163.719 | 380     | 62213.31   | 62.213    | N/A         | -68  | 93      |   |    |      |      |     |   |   |   |   |       |   |    |   |   |   |
| 12 | 大理石磨台        | LIKUOmarble   | 5/6/2024 15:19 | 197.373 | 380     | 75001.92   | 75.002    | N/A         | -67  | 93      |   |    |      |      |     |   |   |   |   |       |   |    |   |   |   |
| 13 | 大理石磨台        | LIKUOmarble   | 5/6/2024 15:20 | 169.037 | 380     | 64234.06   | 64.234    | N/A         | -69  | 93      |   |    |      |      |     |   |   |   |   |       |   |    |   |   |   |
| 14 | 大理石磨台        | LIKUOmarble   | 5/6/2024 15:21 | 191.024 | 380     | 72589.11   | 72.589    | N/A         | -70  | 93      |   |    |      |      |     |   |   |   |   |       |   |    |   |   |   |
| 15 | 大理石磨台        | LIKUOmarble   | 5/6/2024 15:22 | 187.201 | 380     | 71136.25   | 71.136    | N/A         | -69  | 93      |   |    |      |      |     |   |   |   |   |       |   |    |   |   |   |
| 16 | 大理石磨台        | LIKUOmarble   | 5/6/2024 15:23 | 195.219 | 380     | 74183.16   | 74.183    | N/A         | -69  | 93      |   |    |      |      |     |   |   |   |   |       |   |    |   |   |   |
| 17 | 大理石磨台        | LIKUOmarble   | 5/6/2024 15:24 | 229.018 | 380     | 87026.82   | 87.027    | N/A         | -70  | 93      |   |    |      |      |     |   |   |   |   |       |   |    |   |   |   |
| 18 | 大理石磨台        | LIKUOmarble   | 5/6/2024 15:25 | 215.496 | 380     | 81888.52   | 81.889    | N/A         | -70  | 93      |   |    |      |      |     |   |   |   |   |       |   |    |   |   |   |
| 19 | 大理石磨台        | LIKUOmarble   | 5/6/2024 15:26 | 193.922 | 380     | 73690.27   | 73.69     | N/A         | -70  | 93      |   |    |      |      |     |   |   |   |   |       |   |    |   |   |   |
| 20 | 大理石磨台        | LIKUOmarble   | 5/6/2024 15:27 | 200.525 | 380     | 76199.37   | 76.199    | N/A         | -69  | 93      |   |    |      |      |     |   |   |   |   |       |   |    |   |   |   |
| 21 | 大理石磨台        | LIKUOmarble   | 5/6/2024 15:28 | 196.625 | 380     | 74717.41   | 74.717    | N/A         | -71  | 93      |   |    |      |      |     |   |   |   |   |       |   |    |   |   |   |
| 22 | 大理石磨台        | LIKUOmarble   | 5/6/2024 15:29 | 231.833 | 380     | 88096.36   | 88.096    | N/A         | -68  | 93      |   |    |      |      |     |   |   |   |   |       |   |    |   |   |   |
| 23 | 大理石磨台        | LIKUOmarble   | 5/6/2024 15:30 | 237.917 | 380     | 90408.42   | 90.408    | N/A         | -70  | 93      |   |    |      |      |     |   |   |   |   |       |   |    |   |   |   |
| 24 | 大理石磨台        | LIKUOmarble   | 5/6/2024 15:31 | 208.549 | 380     | 79248.45   | 79.248    | N/A         | -69  | 93      |   |    |      |      |     |   |   |   |   |       |   |    |   |   |   |
| 25 | 大理石磨台        | LIKUOmarble   | 5/6/2024 15:32 | 209.138 | 380     | 79472.38   | 79.472    | N/A         | -68  | 93      |   |    |      |      |     |   |   |   |   |       |   |    |   |   |   |
| 26 | 大理石磨台        | LIKUOmarble   | 5/6/2024 15:33 | 194.585 | 380     | 73942.29   | 73.942    | N/A         | -69  | 93      |   |    |      |      |     |   |   |   |   |       |   |    |   |   |   |
| 27 | 大理石磨台        | LIKUOmarble   | 5/6/2024 15:34 | 235.76  | 380     | 89588.93   | 89.589    | N/A         | -69  | 93      |   |    |      |      |     |   |   |   |   |       |   |    |   |   |   |
| 28 | 大理石磨台        | LIKUOmarble   | 5/6/2024 15:35 | 229.771 | 380     | 87312.92   | 87.313    | N/A         | -70  | 93      |   |    |      |      |     |   |   |   |   |       |   |    |   |   |   |
| 29 | 大理石磨台        | LIKUOmarble   | 5/6/2024 15:36 | 222.381 | 380     | 84504.91   | 84.505    | N/A         | -68  | 93      |   |    |      |      |     |   |   |   |   |       |   |    |   |   |   |
| 30 | 大理石磨台        | LIKUOmarble   | 5/6/2024 15:37 | 216.837 | 380     | 82398.23   | 82.398    | N/A         | -69  | 93      |   |    |      |      |     |   |   |   |   |       |   |    |   |   |   |
| 31 | 大理石磨台        | LIKUOmarble   | 5/6/2024 15:38 | 208.437 | 380     | 79205.95   | 79.206    | N/A         | -69  | 93      |   |    |      |      |     |   |   |   |   |       |   |    |   |   |   |
| 32 | 大理石磨台        | LIKUOmarble   | 5/6/2024 15:39 | 234.658 | 380     | 89170.22   | 89.17     | N/A         | -69  | 93      |   |    |      |      |     |   |   |   |   |       |   |    |   |   |   |
| 33 | 大理石磨台        | LIKUOmarble   | 5/6/2024 15:40 | 223.675 | 380     | 84996.32   | 84.996    | N/A         | -69  | 93      |   |    |      |      |     |   |   |   |   |       |   |    |   |   |   |
| 34 | 大理石磨台        | LIKUOmarble   | 5/6/2024 15:41 | 201.689 | 380     | 76641.68   | 76.642    | N/A         | -68  | 93      |   |    |      |      |     |   |   |   |   |       |   |    |   |   |   |
|    |              | OC designed   | (1)            |         |         |            |           |             |      |         |   |    |      |      |     |   |   |   |   |       |   |    |   |   | - |
|    |              | Log-deviceson | •              |         |         |            |           |             |      |         |   |    |      |      | 1.1 |   |   |   |   |       |   |    |   |   |   |

## 4.4 Demand Electricity Detection

1. Click "Statistics" and select "Demand Electricity Detection" from the drop-down box.

|                                                                                                    |                                                                         |                                                | CSV File Export                              |
|----------------------------------------------------------------------------------------------------|-------------------------------------------------------------------------|------------------------------------------------|----------------------------------------------|
|                                                                                                    |                                                                         |                                                | Power Consumption Trend Inquiry              |
| alect Group Name (Default: All)                                                                                            |                                                                         |                                                | Energy-Meter Power Consumption Trend Inquiry |
| tart Date                                                                                                    |                                                                         |                                                | Power Consumption Trend Comparison Inquiry   |
| 024-09-30 15:41:00                                                                                                    |                                                                         |                                                | Multi-Device Power Consumption Trend Inquiry |
| nd Date                                                                                                    |                                                                         |                                                | Electricity Bill Estimation                  |
| 024-09-30 15:41:00                                                                                                    |                                                                         |                                                | Demand Electricity Detection                 |
|                                                                                                    |                                                                         |                                                | Multi-Layer Field Power Consumption          |
| uomit                                                                                                    |                                                                         |                                                | Temperature and Humidity Trend Inquiry       |
|                                                                                                    |                                                                         |                                                | Temperature and Humidity CSV Download        |
|                                                                                                    |                                                                         |                                                | Energy Baseline Training Data                |
| Number Group Name                                                                                                    | Current Demand (kW)                                                     | Maximum Demand(kW)                             | Energy Baseline Model Inference              |
| Demand Trend Per Minute(W)                                                                                                 |                                                                         |                                                |                                              |
| emand Trend Per Minute(W)<br>Select the config                                                                             | ured g <mark>roup (all sele</mark>                                      | <mark>ct</mark> ed by default), s <sup>.</sup> | tart time (required),                        |
| Select the config                                                                                                    | ured g <mark>roup (all sele</mark>                                      | cted by default), s                            | tart time (required),                        |
| Demand Trend Per Minute(W)<br>. Select the config<br>nd time (required                                                     | ured g <mark>roup (all sele</mark><br>), and click <mark>Submit.</mark> | cted by default), s                            | tart time (required),                        |
| Select the confignd time (required                                                                                         | ured g <mark>roup (all sele</mark><br>), and click Submit.              | cted by default), s                            | tart time (required),                        |
| Demand Trend Per Minute(W)<br>Select the config<br>nd time (required                                                       | ured g <mark>roup (all sele</mark><br>), and click Submit.              | cted by default), s                            | tart time (required),                        |
| Select the config<br>nd time (required                                                                                     | ured g <mark>roup (all sele</mark><br>), and click Submit.              | cted by default), s                            | tart time (required),                        |
| Select the config<br>nd time (required                                                                                     | ured g <mark>roup (all sele</mark><br>), and click Submit.              | cted by default), s                            | tart time (required),                        |
| Select the config<br>nd time (required                                                                                     | ured g <mark>roup (all sele</mark><br>), and click Submit.              | cted by default), s                            | tart time (required),                        |
| Select the config<br>nd time (required<br>dtime (south of the<br>2,002-6601 @<br>Enter Greg Name of Ident.<br>2,002-6601 @ | ured g <mark>roup (all sele</mark><br>), and click Submit.              | cted by default), s                            | tart time (required),                        |
| Select the config<br>nd time (required<br>2,002-6601 @<br>Eater Gray Name of Noter                                         | ured group (all sele<br>), and click Submit.                            | cted by default), s                            | tart time (required),                        |

3. After submission, it includes a presentation table and a curve graph

Specifications:

- 1. The selected group will show the demand in the table and curve.
- 2. Demand calculation formula:  $\sum_{i=1\sim 15} \frac{kw_i}{15}$ , which means the average power every 15 minutes.

- Select Group Name (Default: All) 4\_CM02-A4-0009 ③ 3\_CM02-21-9999 ③ Start Date 2024-09-29 15:47:00 End Date 2024-09-30 15:47:00 Submit Number Group Name Current Demand (kW) im Demand(kW) Contract Capacity(kW) Man and Occur nce Tim 3\_CM02-21-9999 0 0 10 0 4\_CM02-A4-0009 0.579 0.88 2024-09-029 15:59:00 10 1 Demand Trend Per Minute(W) Reset Zoom 3\_CM02-21-9999 4\_C 0.5
- 3. The interval between each line is 15 minutes.

# 4.5 Multi-layer Field Electricity

1. Click "Statistics" and select "Multi-Layer Field Power Consumption" from the drop-down box.

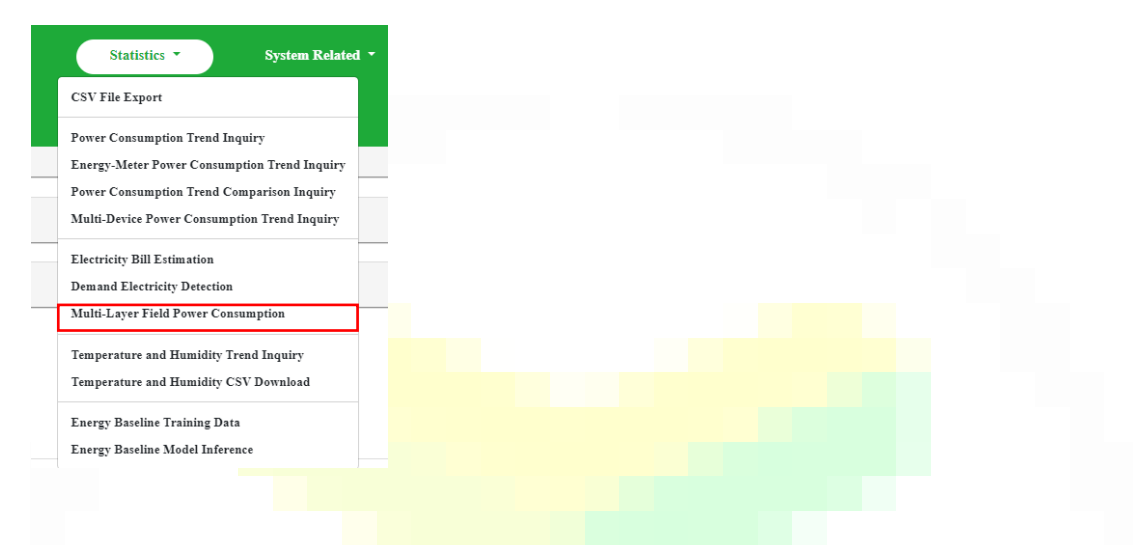

2. Select the group name (required), start date (required), end date (required).

| Select Group Name (Default: All) |                                                          |                                             |                                                         |                                          |
|----------------------------------|----------------------------------------------------------|---------------------------------------------|---------------------------------------------------------|------------------------------------------|
| 2024-09-29 16:09:00              |                                                          |                                             |                                                         | Ť                                        |
| End Date<br>2024-09-30 16:09:00  |                                                          |                                             |                                                         | ۵                                        |
| Submit Download                  | csv                                                      |                                             |                                                         |                                          |
|                                  |                                                          |                                             |                                                         |                                          |
|                                  |                                                          |                                             |                                                         |                                          |
| Number                           | Field Name                                               | Total Power Consumption(kWh)                | Estimated Variable Electricity Fee (NTD)                | Carbon Emissions (CO2e kg)               |
| Number<br>0                      | Field Name                                               | Total Power Consumption(kWh)<br>0           | Estimated Variable Electricity For (NTD)<br>0           | Carbon Eminions (CO2e kg)<br>0           |
| Number<br>0<br>1                 | Field Name<br>1_681<br>1_2_CM82-A6-001J                  | Total Power Consumption(kWb)<br>0<br>0      | Estimated Variable Electricity For (NTD)<br>0           | Carbon Eminions (CO2e kg)<br>0<br>0      |
| Number<br>0<br>1<br>2            | Field Name<br>1_81<br>1_2_CMR-44-0013<br>1_3_CMR-24-0013 | Total Power Consumption(kWh)<br>0<br>0<br>0 | Estimated Variable Electricity For (NTD)<br>0<br>0<br>0 | Carbon Eminties (CO2r kg)<br>0<br>0<br>0 |

3. After pressing Submit, a chart of the selected group and its sub-layers will appear, including only the pie chart of the sub-layers of the group (for easy comparison of the power usage of the sub-layers).

Specifications: (Note the example below is for Taiwan Utility Provider: Taipower)

 The estimated mobile electricity bill refers to the Taipower contract type selected in the setting stage to calculate the mobile electricity bill. For detailed electricity bill calculation formula, please refer to Taipower's official website and the "Electricity Bill Trial Calculation" page of this system.

#### https://www.taipower.com.tw/upload/6638/2023033115202259611.pdf

- 2. The KwH and carbon emission calculation formulas are the same as IV. Cloud Dashboard.
- 3. The pie chart shows the percentage of electricity consumption (kwH), and text prompts of percentage and electricity will be added to the pie chart.

| Number | Field Name         | Total Power Consumption(kWh) | Estimated Variable Electricity Fee (NTD) | Carbon Emissions (CO2e kg) |
|--------|--------------------|------------------------------|------------------------------------------|----------------------------|
| 0      | 11_field_1         | 47.37                        | 176.25                                   | 23.46                      |
| 1      | 11_12_CM02-21-0001 | 15.71                        | 53.15                                    | 7.78                       |
| 2      | 11_13_CM03-21-0001 | 5.57                         | 31.23                                    | 2.76                       |
| 3      | 11_14_FM00-01-485D | 24.48                        | \$3.61                                   | 12.12                      |
| 4      | 11_15_FM02-A1-00W9 | 1.61                         | 8.26                                     | 0.8                        |

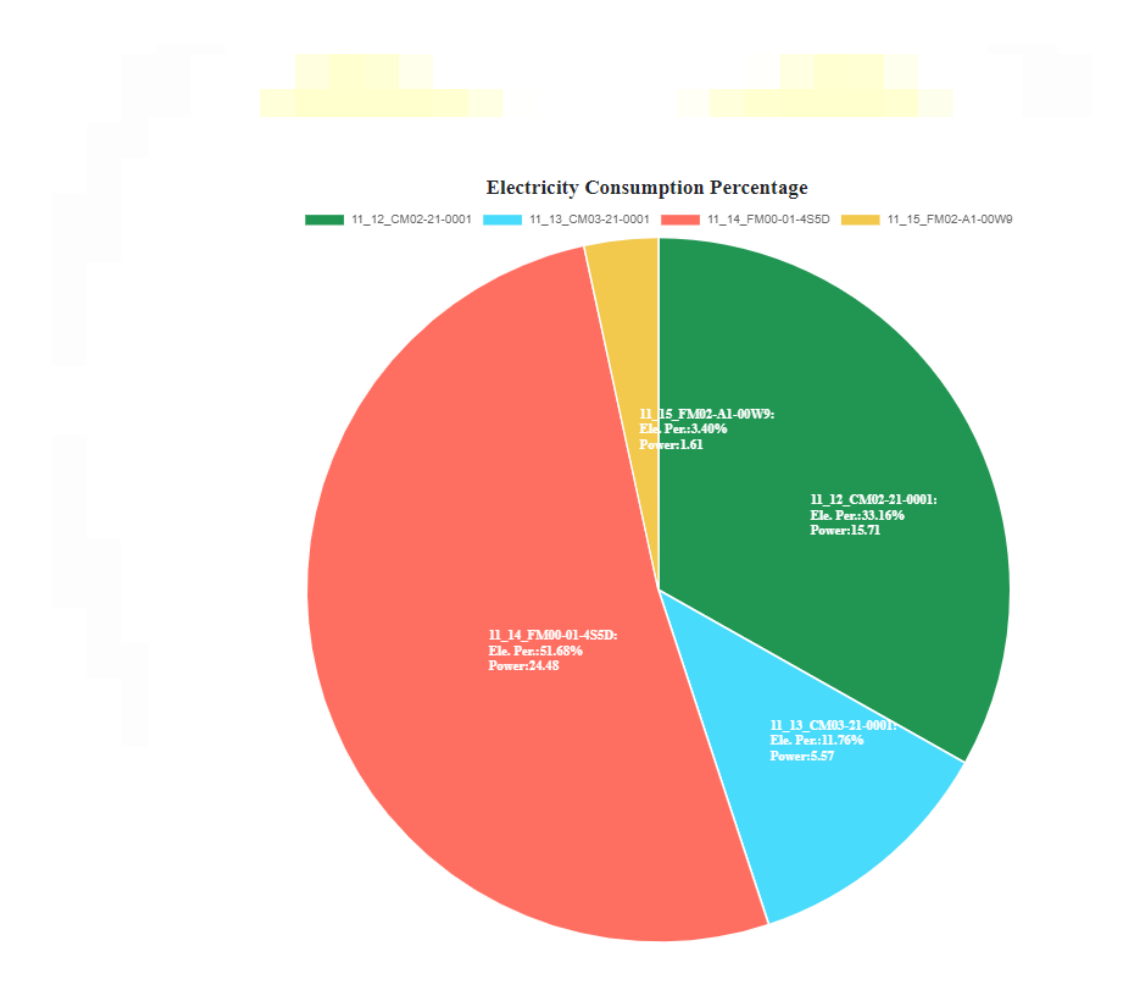

<sup>4.</sup> Click Download CSV to get the CSV file of the middle table.

| 4.6 Elec | tricity | Bill | Calculati | on |
|----------|---------|------|-----------|----|

60.47 22.09 22.09

16.29

小電济

225.52 79.12 79.12 67.28 29.92 10.93 10.93

8.06

1. Click "Statistics" and select "Electricity Bill Estimation" from the drop-down box.

| Please Select E | lectricity Pricing Method<br>Time-of-Use Tariff | Tariff Start<br>2024年09月 | Year'Month   | bmit Query     |                  |                |
|-----------------|-------------------------------------------------|--------------------------|--------------|----------------|------------------|----------------|
|                 | Category                                        |                          | Summer Month | Contract Value | Non-Summer Month | Contract Value |
|                 | Regular Contract                                |                          | 223.6        | 300            | 166.9            | 300            |
| Basic           | Mid-Peak Contract                               | Per kW Per               | 166.9        | 0              | 166.9            | 0              |
| Electricity Fee | Saturday Mid-Peak Contract                      | Month                    | 47.2         | 0              | 33.3             | 0              |
|                 | Off-Peak Contract                               |                          | 47.2         | 0              | 33.3             | 0              |
|                 | Subtotal                                        |                          |              | = 0.0          | )                |                |

2. Select the "Electricity Price Starting Year/Month", the rest should have been selected/filled in during the initial setup phase.

3. Will calculate the contract electricity bill, mobile electricity bill and penalty, as well as the total amount for the month.

Specification:

1. The electricity price is automatically calculated based on the data collected by the system in the current month. For the contract electricity fee/mobile

©3egreen

electricity fee and default penalty formula, please refer to Taipower's official website formula or for Overseas customers your local utility provider.

|                 |                             | Cate           | egory               |                            |             | Summer Month        | Power(kWh) | Amount         | Non-Summer<br>Month | Power(kWh)        | Amount |
|-----------------|-----------------------------|----------------|---------------------|----------------------------|-------------|---------------------|------------|----------------|---------------------|-------------------|--------|
|                 |                             | Peak Time      | Summer Month        | 16:00-22:00                |             | 7.03                | 0          | 0.00           |                     | -                 | -      |
|                 |                             | Mid Dash Time  | Summer Month        | 09:00-16:00<br>22:00-24:00 |             | 4.39                | 0          | 0.00           |                     | -                 | -      |
|                 | Monday to<br>Friday         | Mid-Peak 1 ime | Non-Summer<br>Month | 06:00-11:00<br>14:00-24:00 |             | 12                  |            | 2              | 4.11                | 0                 | 0.00   |
|                 |                             |                | Summer Month        | 00:00-09:00                |             | 1.91                | 0          | 0.00           | -                   | -                 | -      |
| Variable        |                             | Off-Peak 1ime  | Non-Summer<br>Month | 00:00-06:00<br>11:00-14:00 | ParkWh      | -                   | -          | ÷              | 1.75                | 0                 | 0.00   |
| Electricity Fee |                             |                | Summer Month        | 09:00-24:00                | THE RULE    | 2.04                | 0          | 0.00           | 2                   | 22                | 120    |
|                 | Saturday                    | Mid-Peak Time  | Non-Summer<br>Month | 06:00-11:00<br>14:00-24:00 |             | -                   | -          | -              | 1.89                | 0                 | 0.00   |
|                 | Saturday                    |                | Summer Month        | 00:00-09:00                |             | 1.91                | 0          | 0.00           | -                   | -                 | -      |
|                 |                             | Off-Peak Time  | Non-Summer<br>Month | 00:00-06:00<br>11:00-14:00 |             | 2                   | -          | 2              | 1.75                | 0                 | 0.00   |
|                 | Sunday and<br>Off-Peak Days | Off-Pe         | ak Time             | All Day                    |             | 1.91                | 0          | 0.00           | 1.75                | 0                 | 0.00   |
|                 |                             | Sub            | ototal              |                            |             |                     |            |                |                     |                   |        |
|                 |                             |                |                     | â                          | Electricity | Calculation         |            |                |                     |                   |        |
| Month           | Month Class                 | ification      | Contract E          | lectricity Fee             | V           | ariable Electricity | Fee        | Excess Penalty | y To                | tal Amount of the | Month  |
| 8               | Summer 1                    | Month          | 6                   | 7080                       |             | 0                   |            | 0              |                     | 67080             |        |

#### https://www.taipower.com.tw/upload/6638/2023033115202259611.pdf

| Estimate | of Maximum | Demand | Excess | Penalty |
|----------|------------|--------|--------|---------|
|          |            |        |        |         |

| Occurrence Time | Maximum Demand(kW) | Contract Capacity(kW) | First Stage Excess Penalty | Second Stage Excess Penalty | Total Excess(kW) |
|-----------------|--------------------|-----------------------|----------------------------|-----------------------------|------------------|
|                 | 0                  | 0                     | 0                          | 0                           | 0                |

The estimated electricity fee amount is for reference only. The actual electricity fee amount is subject to the Taipower bill. When calculating electricity fees, the operations are all less than two decimal places. The actual web page displays two decimal places, so there will be an error of ±0.01.

## 4.7 Device Alert History

1. Click "Device Management" and select "Device Alert History" from the dropdown box.

|        |              | Dashboard          | Device Management Gateway                                                         | Related *   | Modbus Related *                     | Statistics <b>*</b> | System Related 👻      |                    |           |
|--------|--------------|--------------------|-----------------------------------------------------------------------------------|-------------|--------------------------------------|---------------------|-----------------------|--------------------|-----------|
|        |              |                    | Device List<br>Energy-Meter List<br>Device Alert History                          |             |                                      |                     |                       |                    |           |
| Number | Device Name  | Device ID          | Edit Current Indicator Settings<br>Device Group Settings<br>Device Alert Settings | Alert Value | Current Value at Alert (or Percentag | e)                  | Alert Occurrence Time | Corrective Actions | Operation |
| 3      | CM02-A4-0009 | 0C:61:CF:CE:3A:07  | Temperature/Humidity Indicator List                                               | 1           | 0.79                                 |                     | 2024-09-25 16:42:44   |                    | 1         |
| 2      | CM02-00-026W | 00:\$1:F9:25:10:D0 | Edit Temperature/Humidity Indicator List                                          | 1           | 0.512                                |                     | 2024-09-20 10:05:27   |                    | 1         |
| 1      | CM92-00-026W | 00:81:F9:25:10:D0  | Current Lower Bound                                                               | 1           | 0                                    |                     | 2024-08-14 16:22:56   | dd                 | 1         |

2. When the trigger alarm occurs, the current value or (percentage) and the time when the alarm occurs will be recorded.

Specifications:

- When an alert occurs, the user must edit the improvement measures before the alert is closed. Otherwise, the alert will be sent once a day for three consecutive days, which means a total of four emails will be received (unless the device is turned off, the current value is 0, or other abnormal conditions cause the connection to be disconnected).
- 2. After editing the improvement measures, if there is an abnormal situation again, a new event will be generated, and the sending logic is as shown in 1.
- 3. Three email formats for reference will be available in the future.

| Name The firme place supposed and that much fir boding some red at 2020-01-02 0.00. The firme-place subdation providing main 10.00. higher than 20%, among which, 07 subdates:  5-phase-rame Living No. 1 is quip a set like of Footbancode ACM 2010/P108/P1Curvet 1200A  Trammer Set No. 2 Device identification: OCM 2010/P108/P1Curvet 1200A | Krister Strategy Strategy | scan@3egreen.com<br>To: ⊖ tong sam                                                                                                    |
|----------------------------------------------------------------------------------------------------|----------------------------------------------------------------------------------------------------|----------------------------------------------------------------------------------------------------|
| eleb, IF edulares  S-phase care Living No. 1 il quip eset Meet Road ancode AC4 D16P15809 Curvet: DisA  Transet Set No. 2 Device identification: OC:01CF/CE34OT Current: D                                                                                                    |                                                                                                    | Name. The first place replaces indexidual could be leading assured at 2020-00-07.03.06.05. The First-place solution providage run XON higher than 2016, among |
| 5-phaserane Linig No.1 Equipment identification and ACIDINPISIE/Current: DisA Transet Set No.2 Device identification: OCidICP/CE/3407T Current: 0                                                                                                    |                                                                                                    | which, IF avialance.                                                                                                    |
| Transc Set No. 2 Device identification: OC:61CP:CE:3407 Current: 0                                                                                                    |                                                                                                    | S-phase-rane thing Nu. 1 Equipment identification and AC 4D SEPSIBILIZATION 2014                                                                              |
|                                                                                                    |                                                                                                    | Transe Set No. 2 Device identification: OC///CCE3407 Current:0                                                                                                |
|                                                                                                    |                                                                                                    | Then both < a set a gamba                                                                                                    |

| defenses eine und annum fers, auf versa genaum effen, maal kann un konne wewe                                                                 |                                                                                                    |
|----------------------------------------------------------------------------------------------------|----------------------------------------------------------------------------------------------------|
| SA Translate message to: English   Never translate from: Chinese Traditional                                                                  |                                                                                                    |
| scan@3egreen.com<br>To: I'm Otong<br>Name foil Evenplorent identification oute assausser rel an 2000 CO-CO-CO-CO-CO-CO-CO-CO-CO-CO-CO-CO-CO-C | 😒 🅎 Reply 🌑 Reply all i Forward 🔠<br>triation 2004 CO-00.03776                                                                                                    |
| Septy A Forward                                                                                                    |                                                                                                    |
| adadaa                                                                                                    |                                                                                                    |
|                                                                                                    |                                                                                                    |
| 3 Translate message to: English   Never translate from: Chinese Traditional                                                                   |                                                                                                    |
|                                                                                                    | General And Andrew Control And Andrew Control And Andrew Control And Andrew Control And Andrew Control And Andrew Control And Andrew Control And Andrew Control And Andrew Control Andrew Control |

# 4.8 **API Service**

Adress <u>http://localhost:3000/api-docs/#/</u>

Power related: API

https://docs.google.com/spreadsheets/d/1BQGnjffXtZa5fTWKM6TbLzO875oZ6gQ3 992bvzrvj3Q/edit?userstoinvite=z11711017@gmail.com&sharingaction=manageacce ss&role=writer#gid=1384142561